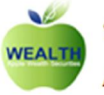

Apple Wealth Securities Company Limited

# <u>การใช้งาน iFis Internet</u>

## 1. ทำการติดตั้ง โปรแกรม java

1.1 ขั้นตอนที่ 1 ให้ ดิดตั้ง Java 3805 โดยให้ click ปุ่ม Install ที่ MS JVM 3805 ดังรูป

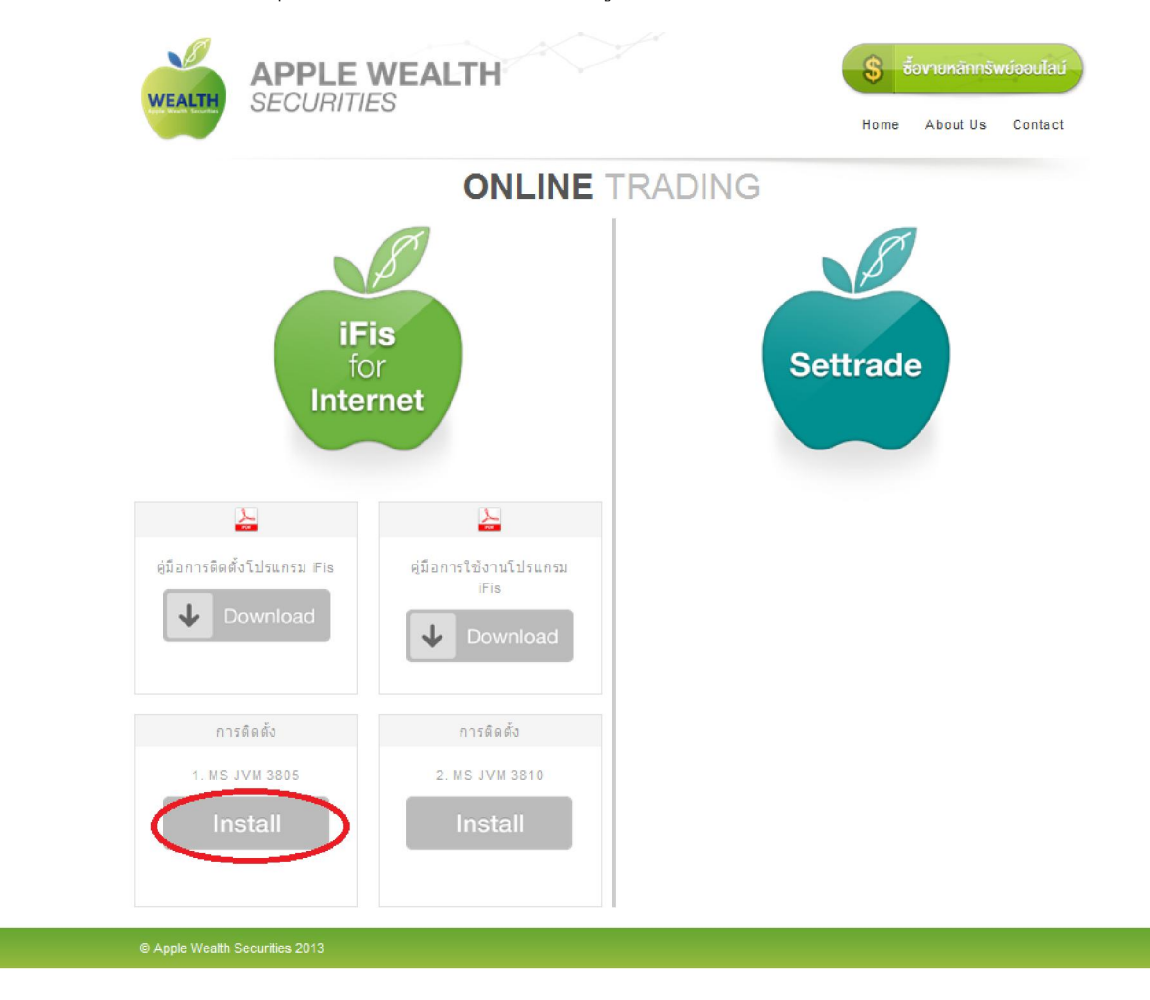

กด Run เพื่อทำการติดตั้ง

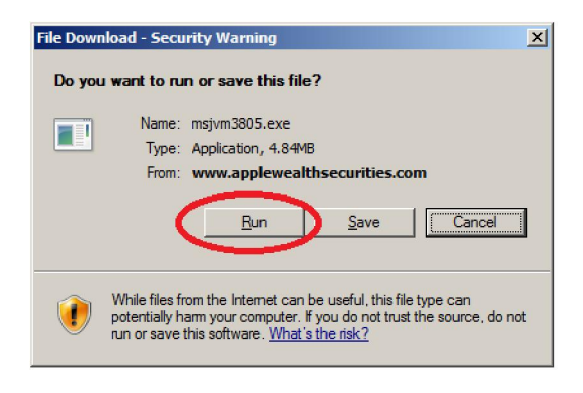

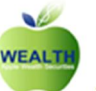

# บริษัทหลักทรัพย์ แอพเพิล เวลธ์ จำกัด

Apple Wealth Securities Company Limited

### กด Run เพื่อทำการติดตั้ง

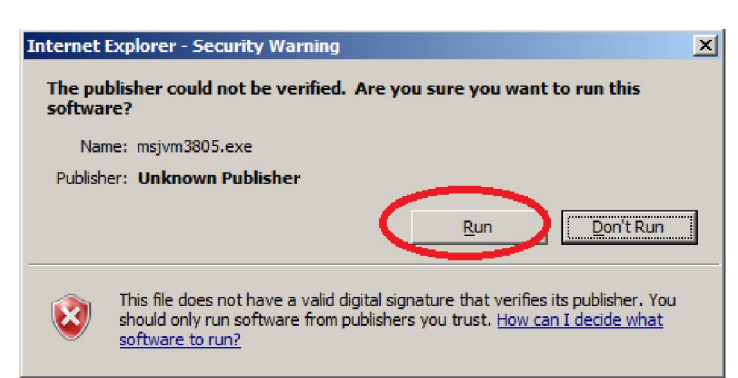

#### Click Yes เพื่อทำการติดตั้ง

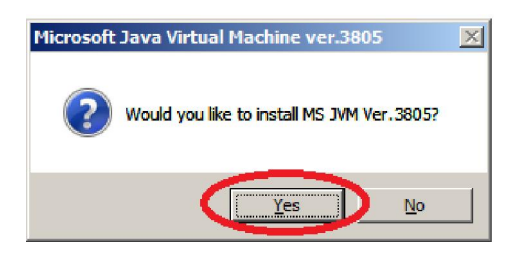

#### Click Yesเพื่อทำการติดตั้ง

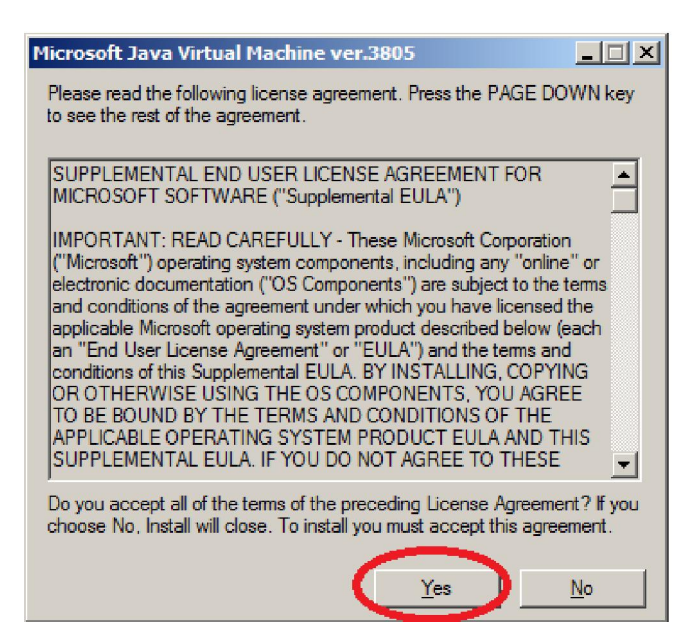

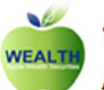

# บริษัทหลักทรัพย์ แอพเพิล เวลธ์จำกัด

Apple Wealth Securities Company Limited

### Click Run program เพื่อทำการติดตั้ง

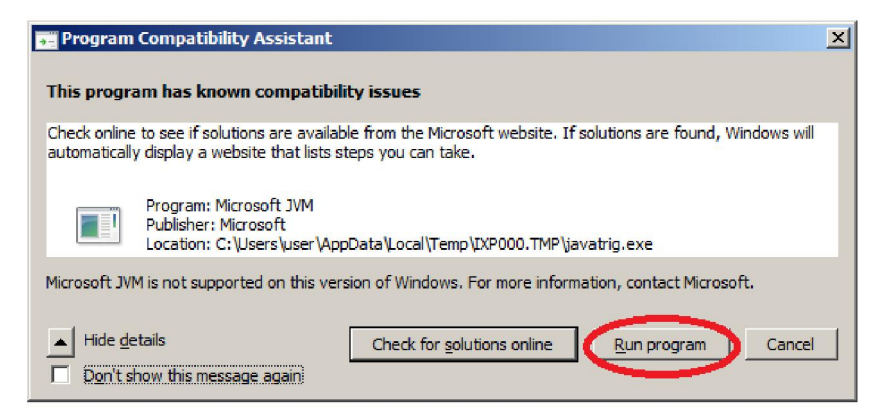

Click OK

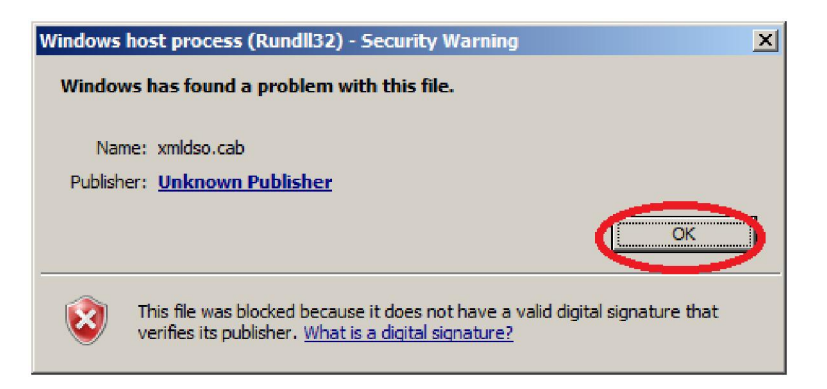

### การติดตั้งเรียบร้อย ให้ตอบ OK

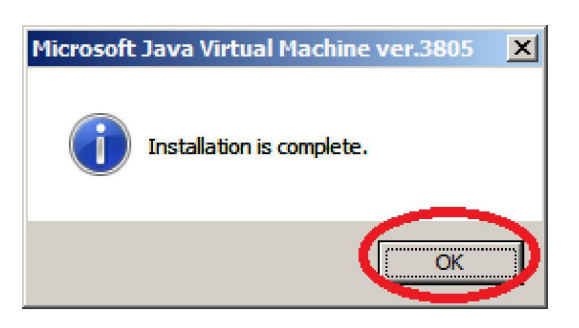

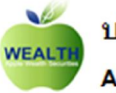

Apple Wealth Securities Company Limited

## 1.2 ขั้นตอนต่อไป ให้ดิดตั้ง Java 3810 โดยให้ click ปุ่ม Install ที่ MS JVM 3810 ดังรูป

| WEALTH SECURITIE                          | WEALTH<br>S                                | ร์ ซื้องายหลักกรัพย์ออนไลน์<br>Home About Us Contact |
|-------------------------------------------|--------------------------------------------|------------------------------------------------------|
|                                           | ONLINE TRADIN                              | IG                                                   |
| iFi<br>fo<br>Inter                        | is<br>r<br>met                             | Settrade                                             |
|                                           |                                            |                                                      |
| ตู่มีอการติดตั้งโปรแกรม ⊮is<br>↓ Download | ตู่มือการใช้งานโปรแกรม<br>⊮Fis<br>Download |                                                      |
| การดิดตั้ง                                | การติดตั้ง                                 |                                                      |
| 1. MS JVM 3805                            | 2. MS JVM 3810<br>Install                  |                                                      |
| Apple Wealth Securities 2013              |                                            |                                                      |

Click Run เพื่อทำการติดตั้ง

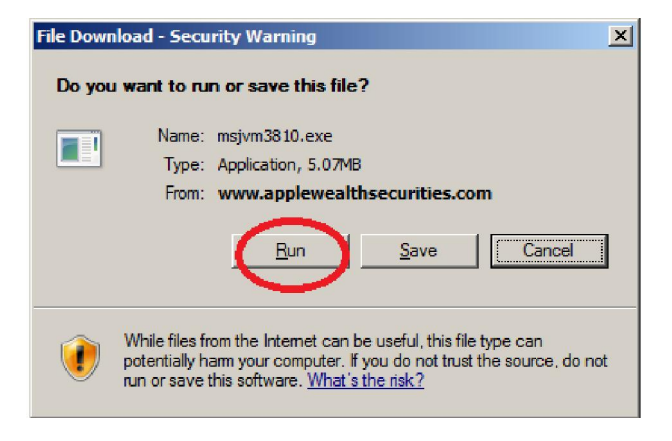

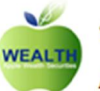

# บริษัทหลักทรัพย์ แอพเพิล เวลธ์ จำกัด

Apple Wealth Securities Company Limited

## Click Run เพื่อทำการติดตั้ง

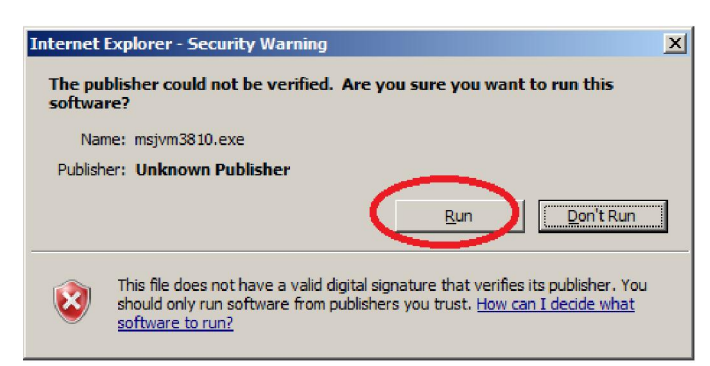

#### Click Yes เพื่อทำการติดตั้ง

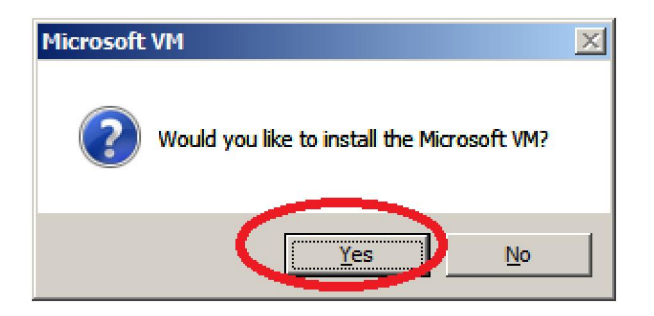

## Click Yes เพื่อทำการติดตั้ง

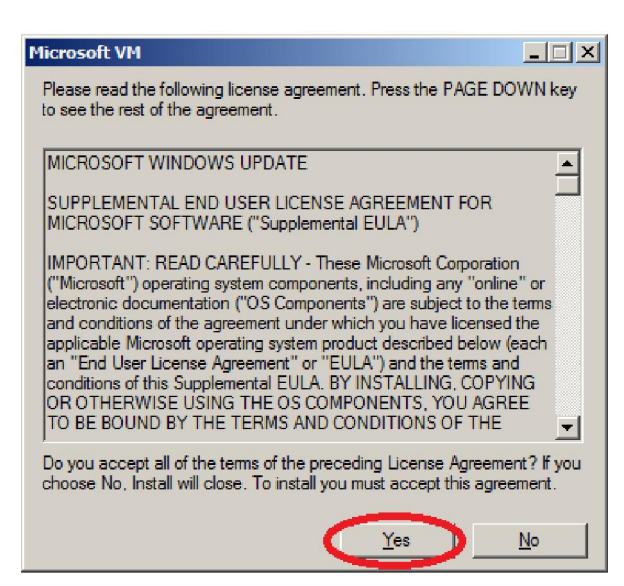

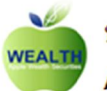

Apple Wealth Securities Company Limited

# Click Run program เพื่อทำการดิดดั้ง

| 📻 Program Compatibility Assistant                                                                                                    | × |  |  |  |
|----------------------------------------------------------------------------------------------------|---|--|--|--|
| This program has known compatibility issues                                                                                                    |   |  |  |  |
| Check online to see if solutions are available from the Microsoft website. If solutions are found, Windows will<br>automatically display a website that lists steps you can take. |   |  |  |  |
| Program: Microsoft JVM<br>Publisher: Microsoft<br>Location: C:\Users\user\AppData\Local\Temp\IXP000.TMP\javatrig.exe                                                              |   |  |  |  |
| Microsoft JVM is not supported on this version of Windows. For more information, contact Microsoft.                                                                               |   |  |  |  |
| Hide getails     Check for solutions online     Run program     Cancel     Cancel                                                                                                 |   |  |  |  |

#### ➢ Click OK

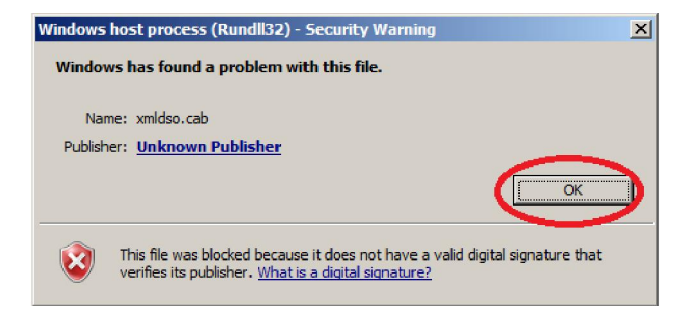

การติดตั้งเรียบร้อย ให้ตอบ OK

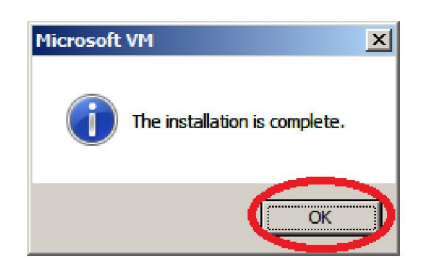

Click Yes เพื่อทำการ Restart Windows

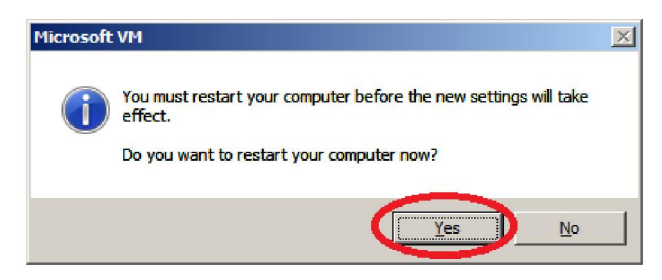

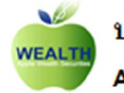

บริษัทหลักทรัพย์ แอพเพิล เวลธ์ จำกัด

Apple Wealth Securities Company Limited

# 2. Setup Internet Explorer(IE)

- > IE 7
  - IE 7 + Windows vista or Windows 7
    - หลังจากติดตั้ง ms java เรียบร้อยแล้วให้ไป setup ที่ IE โดยเข้าไปที่ Tools→Internet Options ดังรูป

| ~                        |                                                                                                    |                                |        |
|--------------------------|----------------------------------------------------------------------------------------------------|--------------------------------|--------|
| 🕞 🕞 🗢 🙋 http://www.ap    | plewealthsecurities.com/site/trading                                                                          |                                |        |
| File Edit View Favorites | Tools Jelp                                                                                                    |                                |        |
| 🔆 Favorites 🛛 🛵 💽 Sugges | Celete Browsing History<br>InPrivate Browsing<br>Diagnose Connection Problems<br>Reopen Last Browsing Session | Ctrl+Shift+Del<br>Ctrl+Shift+P |        |
|                          | InPrivate Filtering<br>InPrivate Filtering Settings                                                           | Ctrl+Shift+F                   | VEALTH |
|                          | Pop-up Blocker<br>SmartScreen Filter<br>Manage Add-ons                                                        | )<br>}                         | S      |
|                          | Compatibility View<br>Compatibility View Settings                                                             |                                | ONLINE |
|                          | Subscribe to this Feed<br>Feed Discovery<br>Windows Update                                                    | Þ                              | 8      |
|                          | Developer Tools 2                                                                                             | F12                            | s      |
|                          |                                                                                                    | Inter                          | pr     |
|                          |                                                                                                    |                                |        |

 เลือก Privacy และให้เอา Turn on Pop-up Blocker (เอาเครื่องหมาถูกออก)และหลังจากทำเสร็จให้กด Apply

| Internet Options                                                                                                    |
|----------------------------------------------------------------------------------------------------|
| General Securit Privacy Jontent Connections Programs Advanced                                                                                                    |
| Settings Select a setting for the Internet zone.  Accept All Cookies                                                                                                    |
| Stes     Import     Advanced     Default       Pop-up Blocker     Prevent most pop-up windows from appearing     Settings       Inprivate     Iturn on Pop-up Blocker       InPrivate     In Do not collect data for use by InPrivate Filtering       Image: Inprivate Disable toobars and extensions when InPrivate Browsing starts |
| OK Cancel Apply                                                                                                    |

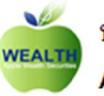

# บริษัทหลักทรัพย์ แอพเพิล เวลธ์จำกัด

Apple Wealth Securities Company Limited

# จากนั้นให้เลือก แถบ Advance ไปในส่วนของ Microsoft VM และให้ click ดังรูป

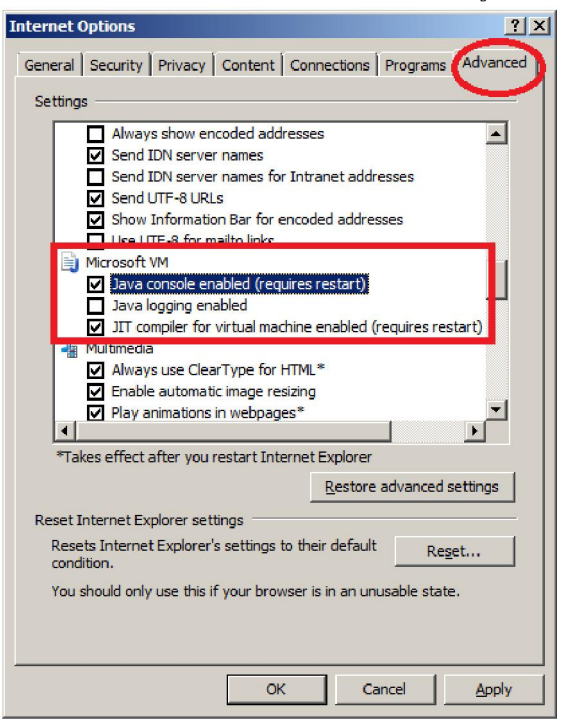

# ขั้นดอนต่อมาให้ไปในส่วนของ Security

"Enable memory protection to help mitigate online attacks" ให้เอาเครื่องหมายถูกออก

| Internet Options                                                                                                    |
|----------------------------------------------------------------------------------------------------|
| General Security Privacy Content Connections Programs Advanced                                                                                                    |
| Settings                                                                                                    |
| Security Allow active content from CDs to run on My Computer* Allow active content to run in files on My Computer* Allow software to run or install even if the signature is inva Check for publisher's certificate revocation Check for server certificate revocation* Check for signatures on downloaded programs Do not save encrypted pages to disk Empty Temporary Internet Files folder when browser is de Enable DOM Storage Enable Integrated Windows Authentication* Enable native XMLHT IP support Enable mative XMLHT IP support Takes effect after you restart Internet Explorer |
| Resolt Internet Evplorer settings                                                                                                    |
| Resets Internet Explorer's settings to their default                                                                                                    |
|                                                                                                    |
|                                                                                                    |
| และหลังจากทำเสร็จให้กด Apply                                                                                                    |

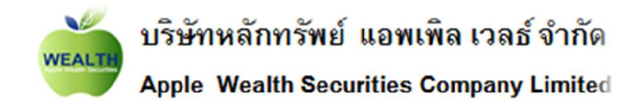

\*\*\* กรณีไม่สามารถแก้ไข "Enable memory protection to help mitigate online attacks" ได้

## ้ ต้องไป ปรับสิทธิ์การแกไขที่ UAC (User Account Control Setting) ก่อน โดยมีขั้นตอนดังต่อไปนี้

เข้าไปที่ Control Panel\All Control Panel Items\User Accounts แล้ว Click Change User Account Control setting

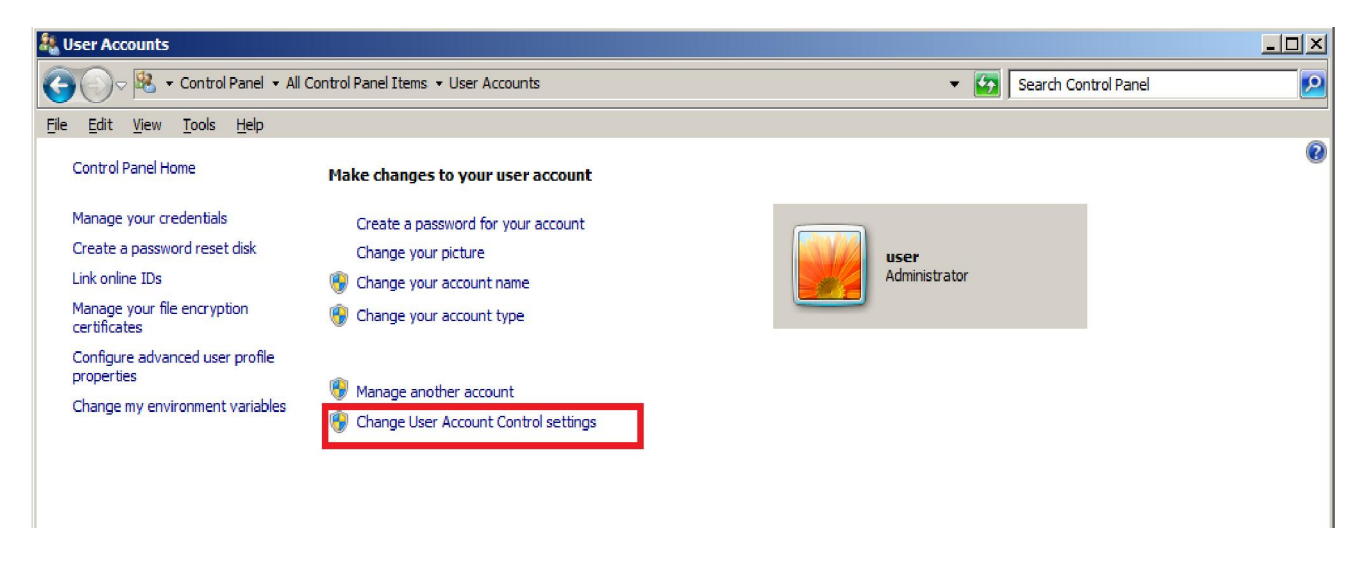

## ปรับสเกลให้ลงมาต่ำสุด และให้กดปุ่ม OK

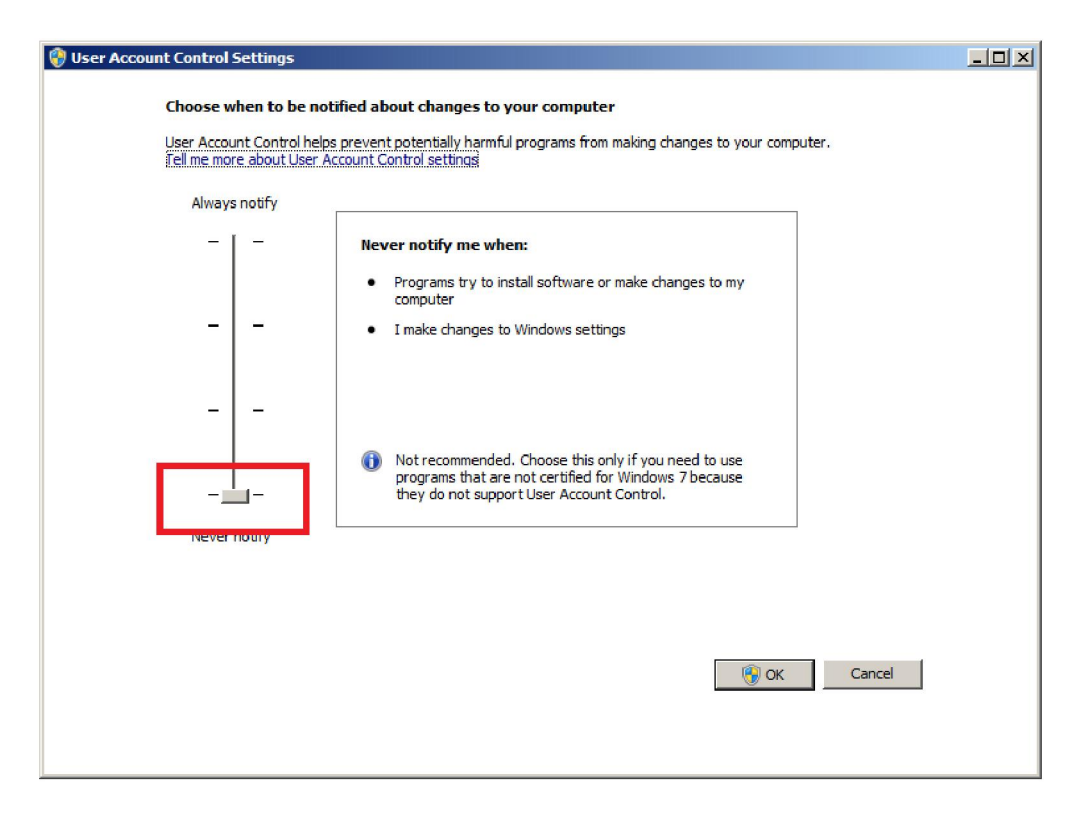

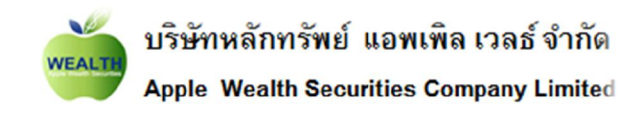

## จากนั้นต้องทำการ Restart เครื่อง ก่อน

| Action Center                                                  | × |  |  |  |
|----------------------------------------------------------------|---|--|--|--|
| Restart this computer to turn off User Account Control         |   |  |  |  |
| Before restarting, save any open files and close all programs. |   |  |  |  |
| Restart Now Restart Later                                      |   |  |  |  |

หลังจาก Restart เสร็จแล้ว ให้ไปทำที่ขั้นตอนการปรับ "Enable memory protection to help mitigate online attacks″ อีกครั้ง

#### หมายเหตุ :

- ₀ แนะนำให้ใช้ IE 7 และ IE 8 เท่านั้น
- ไม่สามารถเปิดบน Browser อื่นๆได้ เช่น chrome ,Firefox, Safari เป็นตัน
- ไม่รองรับ Windows 8

## 3. ปัญหาอื่นๆที่อาจทำให้ เปิดโปรแกรม iFis Internet ไม่ได้

หากทำตามขั้นตอนต่างๆที่กล่าวมาทั้งหมด แต่ยังไม่สามารถเปิดโปรแกรม iFis Internet ได้ อาจเกิดจากสาเหตุอื่นๆ แต่ที่ มักพบบ่อยๆ คือ

เกิดจาก Tools bar เช่น Yahoo Tools bar ,Google Tools bar ,etc.

หากเกิดจากสาเหตุนี้ ให้เข้าไปที่ Remove Tools bar ดังกล่าวออก

- Windows XP ให้เข้าไปที่

Control Panel\All Control Panel Items\Programs and Features และให้ทำการ uninstall Tools bar ที่มีอยู่ ออกให้หมด

#### - Windows 7 ให้เข้าไปที่

Control Panel\All Control Panel Items\Programs and Features และให้ทำการ uninstall Tools bar ที่มีอยู่ ออกให้หมด

- ใช้งานที่ office หรือสำนักงานราชการต่าง
  - อาจมี Error แจ้งว่า "Cannot read config file"

ึกรณีแบบนี้ เป็นที่อาจเกิดจากทางสำนักงานของท่าน ไม่อนุญาตให้เปิดโปรแกรม iFis Internet